# InterNorm Ablakszerkesztő Alkalmazás Útmutató

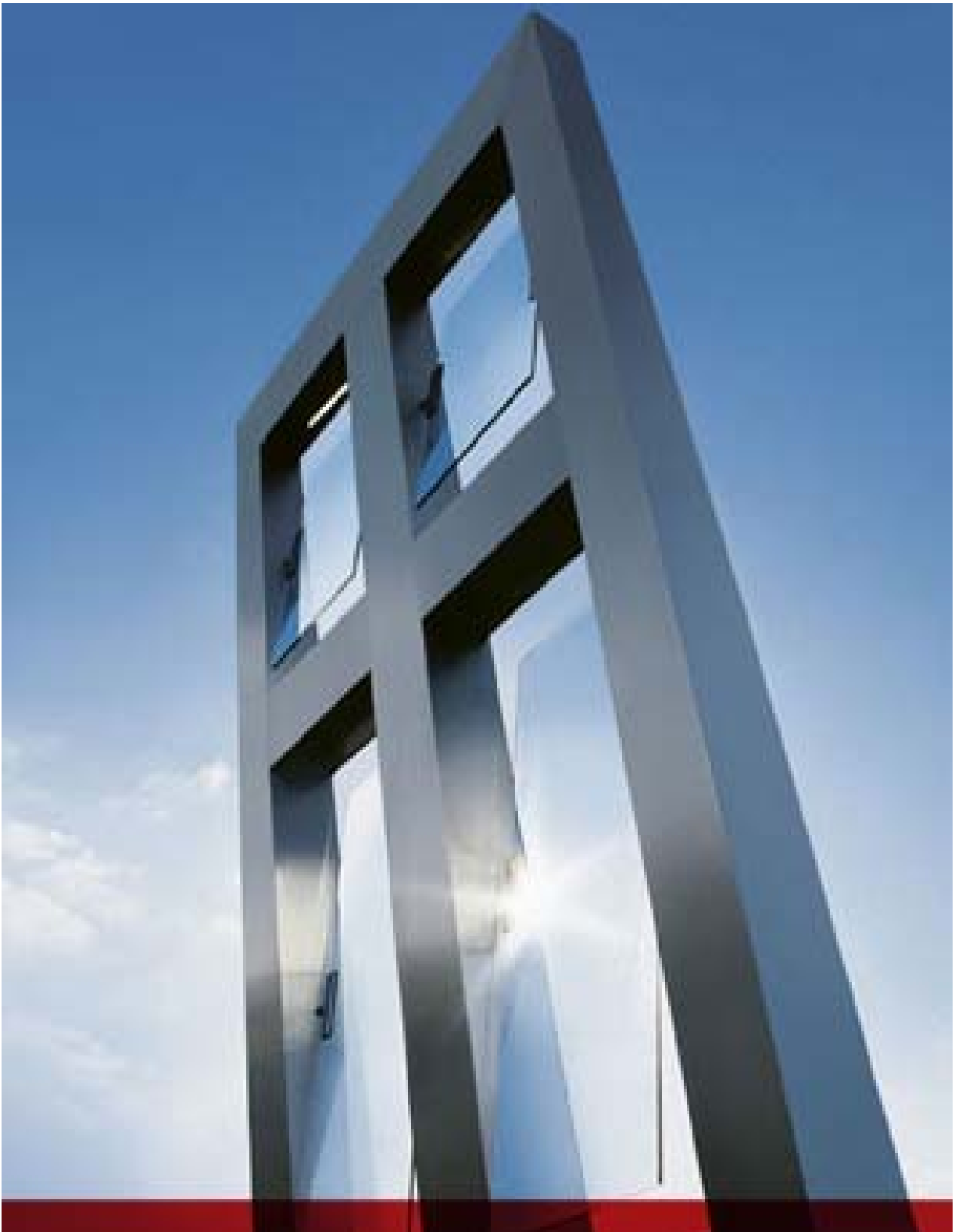

# 2011

## Program és Könyvtárfejlesztés:

ÉPTÁR Kft. 1033 Budapest, Mozaik u. 6. tel: +36 (1) 225 73 55 +36 (1) 225 73 56 fax: www.eptar.hu

Program tulajdonosa:

Internorm Ablak Kft. 2045 Törökbálint, FSD Park 2. +36 (23) 531 290 tel: fax: +36 (23) 531 299 www.internorm.hu

#### Internorm<sup>®</sup> HTML Konfigurátor és használati útmutató

Az Internorm HTML konfigurátor használati útmutató teljes körű kiadói és szerzői jogi védelem alatt áll (Copyright ©2011 ÉPTÁR Kft.). A dokumentum egészének vagy részleteinek másolása, kivonatolása vagy más nyelvre fordítása a jogosult írásbeli engedélye nélkül tilos.

Első kiadás.

#### Internorm<sup>®</sup> GDL termékkönyvtár

Az Internorm GDL termékkönyvtár teljes körű szerzői jogi védelem alatt áll (Copyright ©2011 ÉPTÁR Kft.). A GDL elemek módosítása vagy más nyelvre fordítása a jogosult írásbeli engedélye nélkül tilos.

#### Védjegyek:

Az ArchiCAD<sup>®</sup> a Graphisoft<sup>®</sup> bejegyzett védjegye, a GDL a Graphisoft<sup>®</sup> védjegye.

# Tartalomjegyzék:

| 1. | A program telepítése:                                                                                                    | 4                                                  |
|----|----------------------------------------------------------------------------------------------------|----------------------------------------------------|
| 2. | Ablakok szerkesztése:<br>a. Formaválasztás<br>b. Profilcsalád és Geometria<br>c. Nyitásirány, és Üvegosztók<br>d. Üvegezés<br>e. Árnyékolás<br>f. Toktoldás<br>g. Sorolás<br>h. Anyagok<br>i. Egyedi megjegyzések                                   | 5<br>5<br>7<br>8<br>8<br>9<br>9<br>10              |
| 3. | Bejárati ajtók szerkesztése:         a. Formaválasztás         b. Geometria és Profilcsalád         c. Nyitásirány, Ajtópanel és Üvegosztó         d. Üvegezés         e. Árnyékolás         f. Tokszélesítés         g. Sorolás         h. Anyagok | 11<br>11<br>12<br>13<br>13<br>13<br>13<br>13<br>14 |
| 4. | Beállítások:<br>a. Konszignációs adatok<br>b. Falrétegrend megadása                                                                                                    | 15<br>15                                           |
| 5. | Kosár kezelése:<br>a. Nyílászáró Kosárba helyezése<br>b. Kosár tartalmának módosítása<br>c. Konszignációs szám megadása<br>d. Kosár nyomtatása                                                                                                    | 16<br>16<br>16<br>17                               |
| 6. | Fájlműveletek:<br>a. Nyílászárók mentése és megnyitása                                                                                                    | 18                                                 |
| 7. | ArchiCAD és AutoCAD programok:<br>a. Könyvtár betöltése és használata CAD programokban                                                                                                    | 19                                                 |

# **1. A PROGRAM TELEPÍTÉSE:**

Az alkalmazás Windows operációs rendszeren, Internet Explorer 6 vagy újabb internetböngésző programmal. Amenyiben önnek régebbi Internet Explorer programja van, kérjük frissítse azt a <u>www.microsoft.hu</u> oldalról.

Helyezze a CD-t a számítógép CD meghajtójába. A HTML konfigurátor automatikussan elindul. Amennyiben a lenti ábra nem jelenik meg, kérem kattintson a CD meghajtó ikonra és indítsa el két kattintással a gyökérkönyvtárban található "index.hta" alkalmazást.

Az Internet Explorer általános védelmi beállításai lehetséges hogy figyelmeztetik Önt, hogy ez a program aktív javascript-et tartalomaz, ezért a futtatása veszélyeket rejthet magában. Ezzel szemben az alkalmazás nem tartalmaz olyan elemeket, amelyek bármilyen adatvesztést vagy sérülést okozhatna az Ön számítógépében, ezért kérjük engedélyezze az alkalmazás futását. Amennyiben nem szeretné minden alkalommal újra és újra engedélyezni a CD tartalmának futását, ezt az Internet Explorer program "kiegészítők / internet beállítások" ablakban, a "részletes beállítások" fül alatt teheti meg, az "Aktív tartalom futtatásának engedélyezése CD-ről" parancs bekapcsolásával.

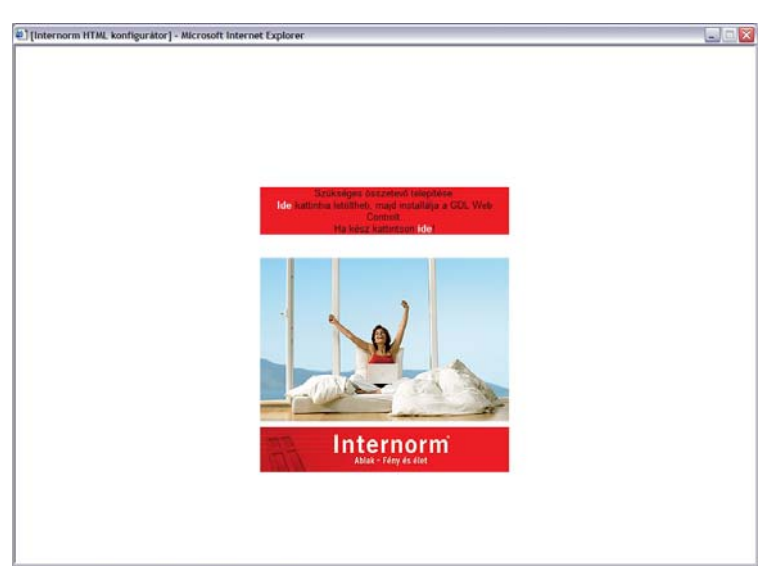

Az alkalmazás első ablaka kétféleképp jelenhet meg. Amennyiben az Ön gépén nincs GDL WebControl alkalmazás telepítve, a program felkéri Önt, hogy a CD-ről telepítse a programot. Kattintson

Szükséges összetevő telepítése. Ide kattintva letöltheti, majd installálja a GDL Web Controlt. Ha kész kattintson ide!

a "telepítés" gombra és engedlye, a GDL WebControl telepítését. Ez a program nélkülözhetetlen az alkalmazás futtatásához, ezért telepítése nélkül a program nem lép tovább.

A GDL WebControl a telepített alkalmazások közt megjelenik, ezért bármikor könnyen eltávolítható a számítógépről.

Amennyiben az Ön gépén már van telepített GDL WebControl, az alkalmazás automatikusan a "Belépéshez kattitson a képre" felirattal jelenik meg.

megjegyzés:

némelyik WebControl alkalmazásokban sajnos hibák vannak, ezért amennyiben az Internorm Konfigurátor nem működik megfelelően, távolítsa el a telepített GDL WebControlt a gépéről és használja a CD-n található alkalmazást.

# 2. ABLAKOK SZERKESZTÉSE

## Formaválasztás:

A feljövő előválasztó dialógból válassza ki a megfelelő ablakformá. Amennyiben összetettebb formát szeretne választani, kattintson a további formák ikonra, ekkor egy bővített menüből választhat.

Az ablak kiválasztásánál az ablakszárnyak számát és az elosztásukat vegye figyelembe.

Az ablakszárnyak nyitásmódját és az egyes szárnyak méretét később módosíthatja.

Az ablakforma kiválasztásánál vegye figyelembe az "info" gomb által nyújtott segítséget is.

Amennyiben a bővített listából választ nyílásformát, egy újabb szűrő jelenik meg. Ebben a dialógban az egyes osztások nyitásirányát határozhatja meg, melyek legyenek a nyíló és fix szárnyak. A Fix szárnyakat "F" betű jelöli.

megjegyzés:

A nyílószárnyak nyitásirányát a későbbiekben módosíthatja, de a "FIX" szárnyakat már nem teheti nyithatóvá.

| C/LWORKS/Enterfierin (Vinternen                             | s.del[huri]htni]pdes. | Newl (                   |                   |                   |
|-------------------------------------------------------------|-----------------------|--------------------------|-------------------|-------------------|
| [Tervező] [Beálitások]                                      | [Konse]               | [Beathing] [Mentes]      | (Bezärlin) (Sögö) | [ Ablakszerkesztő |
|                                                             |                       | FIX                      |                   |                   |
| FX                                                          |                       | -+ 1 FIX                 |                   |                   |
| Megjegyzős:<br>A fornaválasztáshoz kattintse<br>nytőásmódot | n az egyik képre,     | najd välassza ki a ködet |                   |                   |

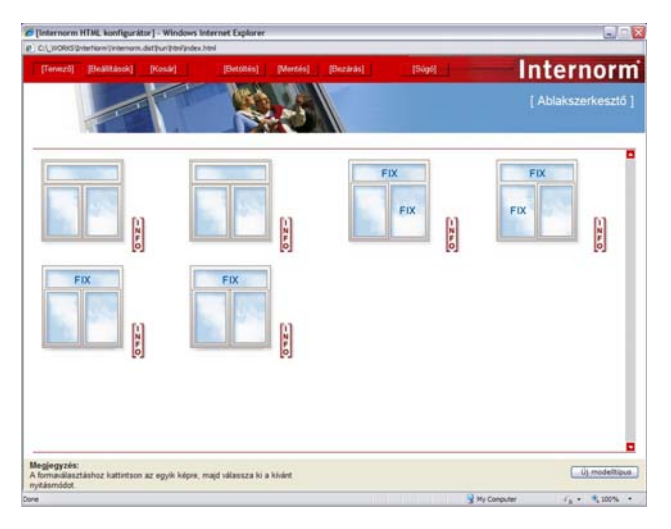

Amennyiben a felkínált modellek közt nem találja meg az Önnek megfelelőt, az "új modelltípus" gombra kattintva visszatérhet az előző oldalra.

# Profilcsalád és Geometria:

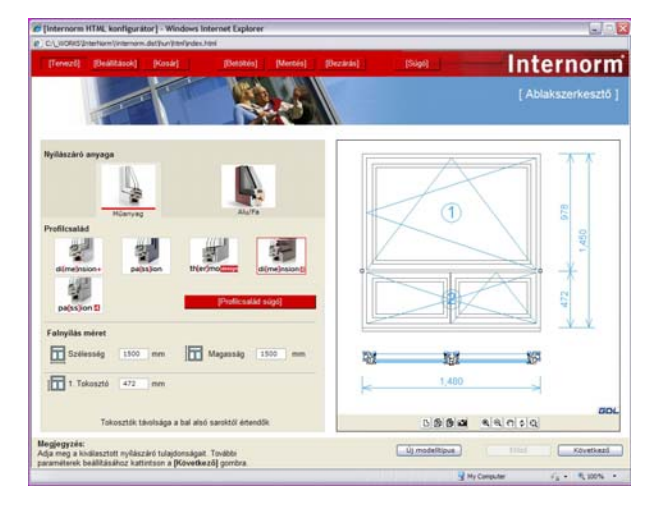

A kiválasztott modellre kattintva a képen látható ablak jelenik meg. A bal oldalon a beállítási lehetőségeket találja, a jobb oldalon az éppen aktuális beállításoknak megfelelő ablak jelenik meg.

Az első választási lehetőség az ablak anyagára vonatkozik, itt határozhatja meg, hogy Fa/Alu vagy Műanyag/Alu kivitelű nyílászárót szeretne, ezen belül pedig a "Profilcsalád" meghatározásánál eldöntheti, hogy milyen profilkialakítású nyílászárót szeretne. A Profilcsaládokról és az egyes keretilletve szárnytipusokról a "profilcsalád információ" gombra kattintva kaphat bővebb felvilágosítást. Ez a gomb az internorm weboldalára kalauzolja Önt, amennyiben nincs internetkapcsolata, használja a CD-n található PDF fájlokat.

A geometriai méreteket két módon határozhatja meg. Az adatok számszerű megadásával a profilválasztás alatt.

A méretek a Falnyílás méretét határozzák meg. A "Rendelési méret" 20 mm-el kissebb mint a valódi, vagy Tervezett nyílásméret. Ez a beépítési egyenetlenségek és a technológia miatt szükséges. A tokosztók távolságát a nyílászáró szélétől illetve az aljától határozhatja meg a kis képek alapján.

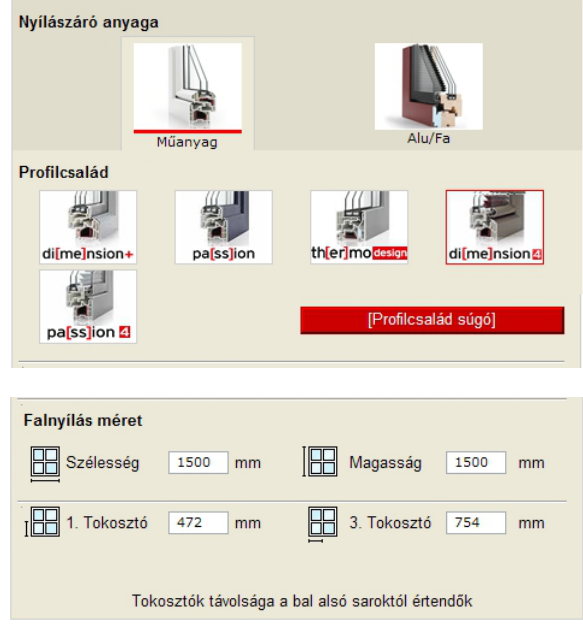

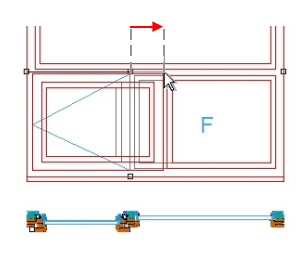

A geometriai méreteket a jobb oldalon a kis "editálónégyzetek" segítségével is meghatározhatja. Vigye a kurzort a pont fölé, majd a bal egérgomb nyomvatartása mellett mozdítsa el a pontot a kívánt irányba. Ebben az esetben az elem rajza pirossá változik és a mozgatásnak megfelelő geometriát mutatja. Amikor a megfelelő ponton áll a kurzor engedje fel a bal egérgombot és az ablak

felveszi a kívánt értékeket. Ezek az értékek természetesen számszerű adatokkal tovább finomíthatók.

választható szárnyméreteket Az alkalmazás а automatikusan ellenőrzi, amennyiben az Ön által értéket alkalmazás beállított az felülbírálja, valószínűleg túl nagy vagy túl kicsi szárnyméreteket adott mea. Kérem ellenőrizze а választható méreteket az egyes beviteli mezők fölött tartott egérkurzorral.

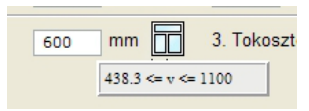

Amennyiben a geometriai

beállításokban Ön olyan méreteket ad meg, melyek az Internorm által meghatározott méretkorlátokat meghaladja, a program hibaüzenetet helyez el a geometriai méretek alatt. Mivel nem minden korlát átlépése vezet legyárthatatlan szerkezethez, a megoldás engedi létrehozni a kivánt szerkezetet.

| Választott profiltípusok                                                 | Profilcsalád                                                                                                    | di[me]nsion4                                                  |
|--------------------------------------------------------------------------|----------------------------------------------------------------------------------------------------|---------------------------------------------------------------|
|                                                                          | Kerettípus                                                                                                    | NR                                                            |
| HIBA! Az ablak szélessé<br>HIBA! A(z) 1 mező széle<br>Sveg cs uvegosztok | ége túl nagy! Maximális sz<br>essége túl nagy! Maximális<br>noatbocsatasi tenyező                                         | élesség: 3 500 mm<br>s szélesség: 2 904 m                     |
| HIBA! Az ablak szélessé<br>HIBA! A(z) 1 mező széle<br>oveg es uvegosztok | ége túl nagy! Maximális sz<br>essége túl nagy! Maximális<br>noattiocsatasi tenyező                                        | élesség: 3 500 mm<br>s szélesség: 2 904 m                     |
| HIBA! Az ablak szélessé<br>HIBA! A(z) 1 mező széle<br>oveg es uvegosztok | ége túl nagy! Maximális sz<br>essége túl nagy! Maximális<br>Hoatbocsatasi tenyező<br>Hangszigetelés                       | élesség: 3 500 mm<br>s szélesség: 2 904 m<br>34 dB            |
| HIBA! Az ablak szélessé<br>HIBA! A(z) 1 mező széle<br>Weg es avegesztok  | ége túl nagy! Maximális sz<br>essége túl nagy! Maximális<br>Hoatoocsatasi tenyezo<br>Hangszigetelés<br>Biztonsági osztály | rélesség: 3 500 mm<br>s szélesség: 2 904 m<br>34 dB<br>normál |

Ugyanakkor a szerkesztési hibák tudatában, kérjük forduljon Internorm kereskedőjéhez, hogy a szerkezet legyárthatóságáról többet tudhasson meg. Az alkalmazás az adott oldalon csak hibajelzést ad, az összes szerkesztési hiba pontos leírását az utolsó oldalon tekintheti meg.

# Nyitásirány, és Üvegosztók

A geoetriai méretek beállítása után a "következő" gomb megnyomásával léphet át a nyitásirány és üvegosztó beállító oldalra. A jobb oldali ábra mutatja az aktuális mezők számát, elhelyezkedését. A mezőket egyenként ruházhatja fel nyitásiránnyal illetve üvegosztással.

Az üvegosztók tipusai egy ablakon csak azonosak lehetnek, ezért azt az "Üvegosztó Típusa" választóablakban állíthatja be az egész nyílászáróra vonatkozólag.

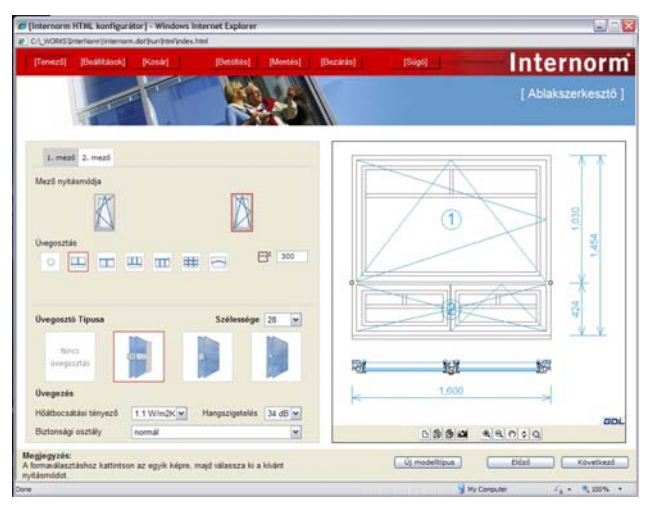

#### Az egyes mezők beállítása:

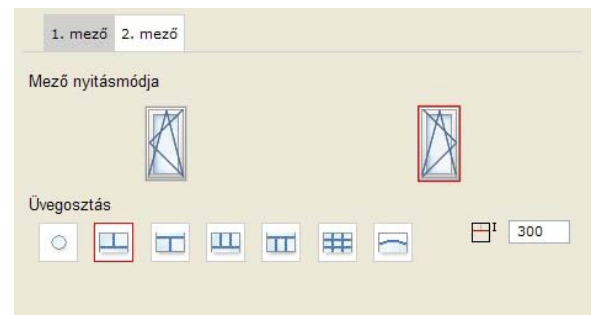

A "mező nyitásmódjá"-nál kiválasztható a nyitható szárnyak felépítése. A látható nyitásképekből válaszható nyíló-, bukó-, nyiló-bukó típus is. Α Fix ablakszárnyaknál csak ez az eqv lehetőség van felsorolva. Amennyiben szertné valamelvik fix szárnyat nyithatóvá tenni, vissza kell térnie az ablakválasztó oldalra.

Az Üvegosztás paraméterrel a 6 üvegosztási mód közül választhat. A legtöbbnél megadható egy paraméter, az osztás kerettől való távolsága. Ugyanakkor a szabályos üvegosztásnál lehetőség van a vízszintes illetve a függőleges osztások számának meghatározására is.

Amennyiben középen felnyíló szárnnyal rendelkező ablakot vagy erkélyajtót választ, lehetősége van az ajtószárnyak aszimmetrikus eltolására is. Az egyes mezők szimetriájának megbontásához használja a "Szárnyosztás" paraméter alatt az "Aszimetrikus" lehetőséget.

|             | S     | zimmetrikus  |   |
|-------------|-------|--------------|---|
| Szárnyosztá | is: S | Szimmetrikus | ~ |

Ebben az esetben a jobb oldalon megjelenő beviteli mezőben megadhatja a bal oldali szárny szélességét.

# Üvegezés

Egy ablak hőtechnikai tulajdonságait legnagyobb részben az üvegezés határozza meg. Ezért fontos, hogy egy ablakszerkezetnél a tájolás és a felület fügvényében mindig optimális szerkezetet válasszon.

Az üvegezés típusának beállításához három fontos paramétert határozhat meg. Ezeket a paramétereket az oldal alján adhatja meg képen látható legördülőmenük segítségével.

| Üvegezés              |             |                |         |
|-----------------------|-------------|----------------|---------|
| Hőátbocsátási tényező | 1.1 W/m2K 💌 | Hangszigetelés | 34 dB 🛩 |
| Biztonsági osztály    | normál      |                | ~       |
|                       |             |                |         |

Az egyes értékek az Ön által megcélzott igényeket határozzák meg, a végleges üvegkialakítást az Internorm szakemberei határozhatják meg a bevitt értékek alapján.

# Árnyékolás

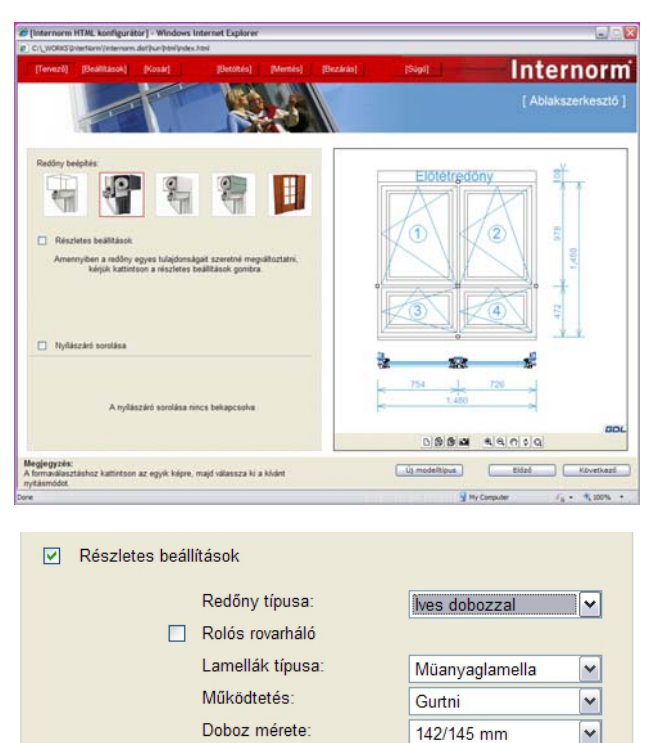

Az üvegosztások meghatározása után a "következő" gombra kattintva az árnyékolástechnika beállításához jutunk. Alapbeállításként az elemeket árnyékoló nélkül forgalmazzák, amennyiben szeretne redőnyt vagy zsalugátert az ablakra válasszon a képek által felkínált lehetőségek közül.

Amikor kiválaszt egy redőnyfelépítményt, a megoldás automatikusan beállítja a szükséges paramétereket. Amennyiben szeretné a beállított paramétereket egyedileg módosítani vagy ellenőrizni, kattintson a "Részletes beállítások" gombra.

# Toktoldók

A toktoldókat a különleges beépítési igényekhez igazodva kérhet. A kávával rendelkező falnyílások vagy eavedi építészeti igények indokolhatják а toktoldók használatát. Toktoldót az ablak négy oldalára külön-külön mind а rendelhet. toktoldók csak adott Α

| Sorolás:                        | Sorolt elem jele: | Tokszéle | esítés: |
|---------------------------------|-------------------|----------|---------|
| Baloldalon                      | A-004             |          |         |
| <ul> <li>Jobboldalon</li> </ul> | A-005             |          |         |
| Felső oldalon                   |                   | 80       | ~       |
| Alsó oldalon                    |                   | 0        | ~       |

méretekben rendelhetők. Toktoldó meghatározásához kattintson a "Nyílászáró sorolása" gombra és állítsa be a kívánt méreteket.

# Sorolás

Az alkalmazás lehetővé teszi, hogy Ön több szerkezet összeépítését a konszignációs lapokon jelölje. Amennyiben az adott nyílászárót valamelyik oldalon egy másik nyílászáróhoz szeretné kapcsolni, válassza ki a "Sorolás" mezőben a megfelelő oldalt, majd adja meg a sorolt szerkezet konszignációs számát. A

| Sorolás:      | Sorolt elem jele: | Tokszéle | sítés: |
|---------------|-------------------|----------|--------|
| Baloldalon    | A-004             |          |        |
| Jobboldalon   | A-005             |          |        |
| Felső oldalon |                   | 80       | ~      |
| Alsó oldalon  |                   | 0        | ~      |

(bővebben lásd 15. oldal 5. pont)

szerkezetek konszignációs számát a Kosárba helyezés után határozhatja meg.

**Megjegyzés:** Amikor a sorolás opciót kiválasztja a toktoldás az adott oldalon nem lehetséges.

A sorolt szerkezeteket a megoldás a Konszignációban nem jeleníti meg együtt, de minden elemnél feltünteti a csatlakozási oldalon a csatlakozó szerkezetek Konszignációs számát.

#### Anyagok:

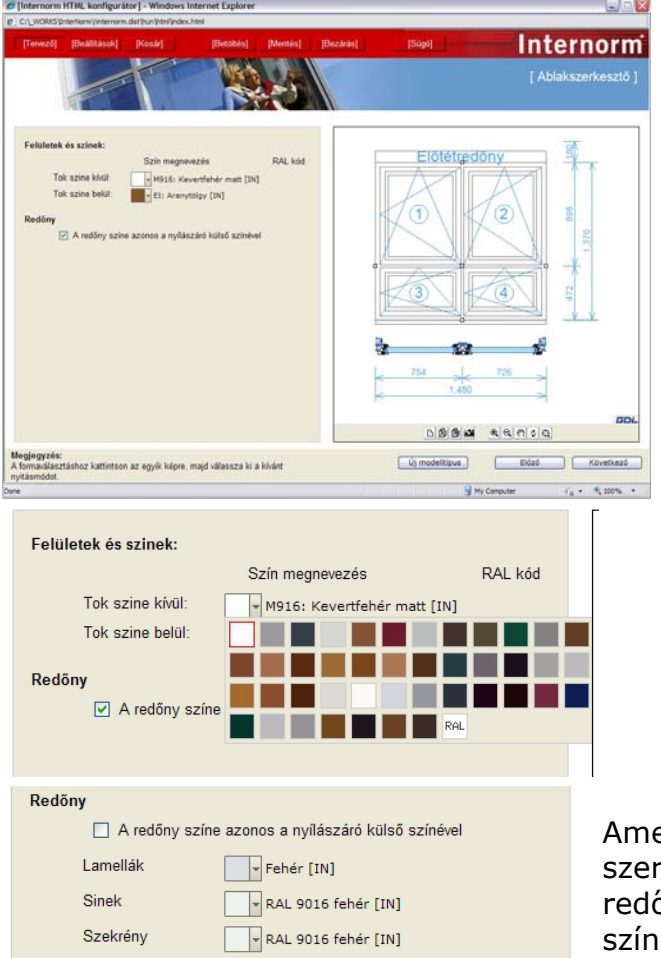

Az anyagbeállítási oldalon alapvetően egy külső és egy belső szín adható meg. A külső szín ezesetben minden külső elemre (redőnydoboz, lamellák, tok, szárny) egaránt vonatkozik. Α kiválasztásához kívánt szín kattintson a kis színes ikonra és a színválasztékból megielenő válassza ki az önnek megfelelőt. Amennyiben a listában szerepel a "RAL" feliratú gombocska , On határozhatja eavedilea meg а kívánt színt a "RAL" mezőbe írt négyjegyű számmal. A RAL színkód kiválasztásához használjon nvomtatot vagy közvetlenül а gyártótól származó RAL színskálát, mert a képernyőn megjelenő színek (monitor és videovezérlő függvényében) eltérhetnek а véglegestől.

Amennyiben a redőny színeit külön szeretné meghatározni kattintson a "A redőny színe azonos a nyílászáró külső színével" gombra.

# Egyedi megjegyzések:

Az egyes Nyílászárókhoz egyedi megjegyzést fűzhet, melyet a konszignációs lapon az egyes szerkezetekhez kapcsolódóan megjelenít az alkalmazás.

| Tervező] [Beállítások]                     | [Kosár]                                                          | [Betöltés]          | [Mentés]        | [Bezárás]                               | [Súgó]                                                                         |                    | Int                                                                      | ernori                                        |
|--------------------------------------------|------------------------------------------------------------------|---------------------|-----------------|-----------------------------------------|--------------------------------------------------------------------------------|--------------------|--------------------------------------------------------------------------|-----------------------------------------------|
|                                            | I III                                                            | [] Ablaks           | zerkesztő Ko    | nszignáció                              |                                                                                |                    | Inte                                                                     | ernorm                                        |
|                                            |                                                                  | Terv neve           |                 | Tervező:                                |                                                                                |                    | Inter                                                                    | norm Ablak Kft.                               |
|                                            | Ablak tulajdonsága                                               | Megrendelő<br>Címe: | neve:           |                                         | Te                                                                             | H-103              | 37 Budapest<br>1-2050 Fax.:+                                             | - Montevideo u. 5<br>-36-(1)-231-2080         |
| Geometriai méretek                         | Rendelési méret:<br>Nyitásirány 1: Bukó-<br>Nyitásirány 2: Bukó- | Tel./Fax.:          | udell, nvíló sz | É-Mail:                                 |                                                                                | E                  | Mail: interno                                                            | rm@internorm.hu                               |
|                                            | Nyitásirány 3: Bukó-<br>Nyitásirány 4: Bukó-                     | r ion profi         | lcsalád         |                                         | Megjelőlés<br>Szélesség:<br>Magasság:                                          | 1480 mm<br>1370 mm | Darabszám:<br>Nyitásirány:                                               | 1db<br>1 db<br>Ábra szerint                   |
| /álasztott profiltípusok                   | Profilcsalád<br>Kerettípus<br>Szárnyforma                        | V004                |                 | 28 V 000V                               | Nyitásirány1:<br>Nyitásirány2:<br>Nyitásirány3:<br>Nyitásirány4:<br>Tok tipus: | NR                 | Bukó-nyíló jobl<br>Bukó-nyíló jobl<br>Bukó-nyíló jobl<br>Bukó-nyíló jobl | 005<br>005<br>005<br>005                      |
| Öveg <mark>és</mark> üvegosztók            | Hőátbocsátási ténye<br>Hangszigetelés                            | affakozó atbak      | H               | C 2                                     | Szín belül:<br>Szerelés előki                                                  | EI: Aranytölgy     | Szín kívül:<br>szerelés s                                                | M916:<br>Kevertfehér<br>matt<br>szerelőfüllel |
|                                            | Biztonsági osztály<br>Üvegosztó Típusa                           | E                   |                 | G C C C C C C C C C C C C C C C C C C C | Szín belül:                                                                    | EI: Aranytölgy     | Szín kívül:                                                              | M916:<br>Kevertfehér<br>matt                  |
|                                            |                                                                  | 733                 | 1D<br>2532      | 1F<br>257                               | Uvegezes:                                                                      |                    | Uw:1.1<br>hangszige<br>biztons                                           | W/m2K,<br>telés:34 dB,<br>ág:normál           |
| Redőnyszekrény                             | Redőny beépítés:<br>Redőny típusa:                               | *                   | 754 7           | 26                                      | Alosztó tipusz<br>Szín belül:<br>Álosztó forma                                 | :<br>              | Nincs ü<br>Szín kívül:                                                   | vegosztó                                      |
|                                            | Működtetés                                                       | Megjegyzé           | s:Ez az ablak   | egyedi kilincset kap. /                 | Mükodtetes:<br>A kilincset mi szál                                             | Gurtni<br>ítjuk    | Lamella:                                                                 | Müanyaglamella                                |
| Megjegyzés<br>Ez az ablak egyedi k         | cilincset kap. A kilincse                                        | t mi szállítjuk     |                 |                                         |                                                                                |                    |                                                                          |                                               |
| 1                                          | Kosárba                                                          |                     |                 |                                         | ۲.<br>B<br>B                                                                   |                    | 2 @ ¢ Q                                                                  | /6/                                           |
| <b>jegyzés:</b><br>maválasztáshoz kattints | on az egyik kénre ma                                             | id válassza ki a    | a kívánt        |                                         | Új modelltíp                                                                   | us                 | Előző                                                                    | Következő                                     |

# 3. BEJÁRATI AJTÓK SZERKESZTÉSE

## Formaválasztás:

A feljövő előválasztó dialógból válassza ki az utolsó ikont.

A bejárati ajtó kiválasztásánál az oldal és felülvilágítók kiválasztása a második oldalon lehetséges.

A második oldalon meghatározhatja a felül és oldalvilágítók helyzetét. Az egyes ablak- (és ajtó-) mezők geometriai méreteit később adhatja meg, ezen az oldalon a mezőszám és az egyes mezők egymáshoz való viszonya határozható meg. Bejárati ajtó esetén a kiválasztott modell felül és oldalvilágítóinak nyitásmódja, nyitásiránya már nem változtatható.

Az ajtólap kialakításának meghatározása a profilcsalád és a geometriai oldalon található.

megjegyzés:

Amennyiben a későbbiekben úgy dönt, hogy másik ajtóformát szeretne alkalmazni, viaazstérhet erre az oldalra és válasszon ki egy másik alapformát. Az Ön által eszközölt beállítások az új

formára is érvényesek lesznek, kivéve a geometriai méretek beállítását.

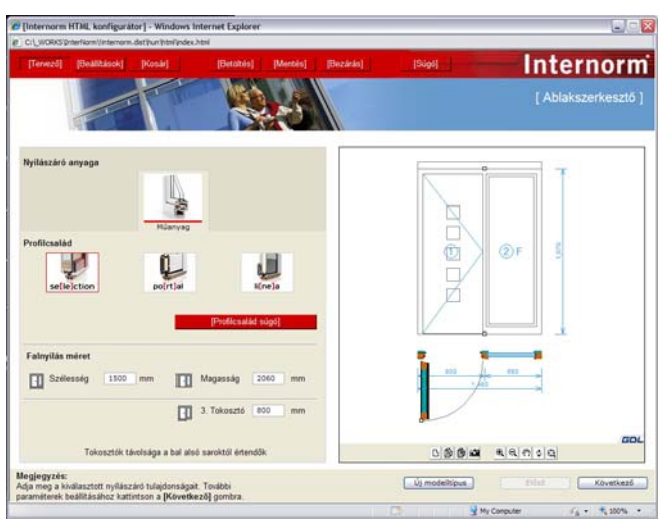

# Geometria és profilcsalád

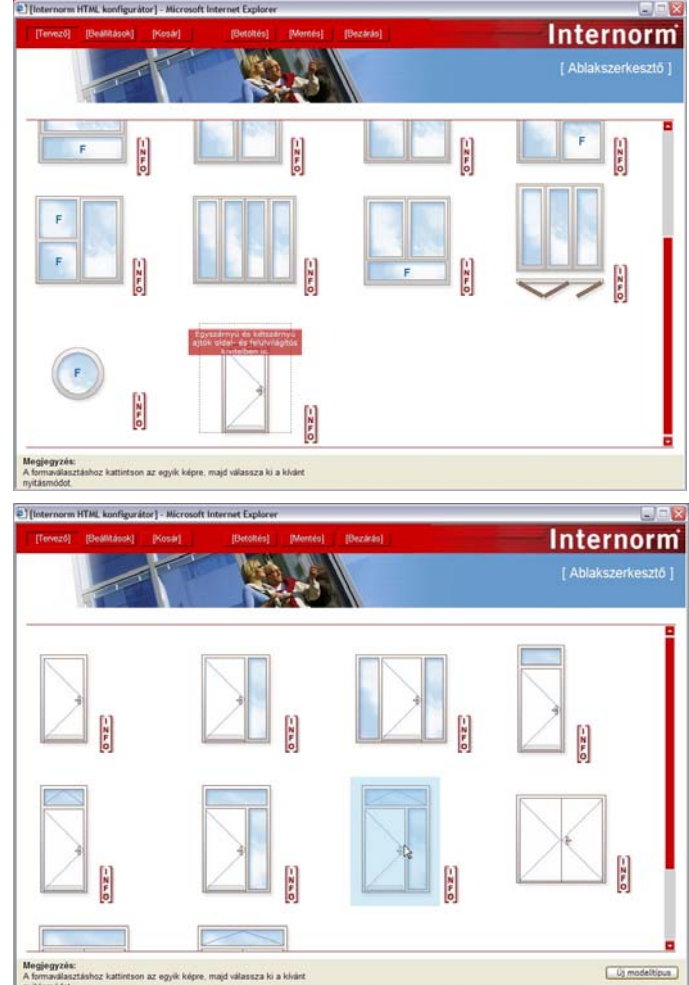

A kiválasztott modellre kattintva a képen látható bejárati ajtó jelenik meg. A bal oldalon a beállítási lehetőségeket találja, a jobb oldalon az éppen aktuális beállításoknak megfelelő bejárati ajtó képét.

A "Profilcsalád" meghatározásánál eldöntheti, hogy melyik műanyag, profilt szeretné alkalmazni. Az egyes profilcsaládokon belül a "Kerettípus" és "Szárnyforma" további választási lehetőségeket nyújt. A Profilcsaládokról és az egyes keret- illetve szárnytipusokról a "profilcsalád információ" gombra kattintva kaphat bővebb felvilágosítást. Ez a gomb az internorm weboldalára kalauzolja Önt, amennyiben nincs internetkapcsolata, használja a CD-n található PDF fájlokat.

A geometriai méreteket két módon határozhatja meg. Az adatok számszerű megadásával a profilválasztás alatta illetve a nézetablakban az "editáló négyzetek" segítségével.

A méretek *Rendelési-* és *Falnyílás méret*ként is megadható. A "Rendelési méret" 20 mm-el kisebb mint a valódi vagy

Tervezett nyílásméret. Ez a beépítési egyenetlenségek és a technológia miatt szükséges. A tokosztók távolságát a nyílászáró szélétől illetve az aljától határozhatja meg a kis képek alapján.

> A geometriai méreteket a jobb oldalon a kis "editálónégyzetek" segítségével is meghatározhatja. Vigye a kurzort a pont fölé, majd a bal egérgomb nyomvatartása mellett mozdítsa el a pontot a kívánt irányba. Ebben az esetben az elem rajza pirossá változik és a mozgatásnak megfelelő geometriát mutatja. Amikor a megfelelő ponton áll a kurzor engedje fel a bal egérgombot és az ablak

felveszi a kívánt értékeket. Ezek az értékek természetesen számszerű adatokkal tovább finomíthatók.

Az alkalmazás a választható szárnyméreteket amennyiben az Ön által beállított értéket az alkalmazás felülbírálja, valószínűleg túl nagy vagy túl kicsi szárnyméreteket adott meg. Kérem ellenőrizze a választható méreteket az egyes beviteli mezők fölött tartott egérkurzorral.

# Nyitásirány, Ajtópanel és Üvegosztók

A geoetriai méretek beállítása után a "következő" gomb megnyomásával léphet át a nyitásirány, ajtópanel és üvegosztó beállító oldalra. Az alsó panelen az aktuális ajtópanelek vagy az üvegosztó-típusok közül választhat, attól függően, melyik mezőt választja felül szerkesztésre. Az itt felsorolt aitópaneleken kívűl az Internorm további ajtópanelformákat is forgalmaz, amennyiben itt nem talál megfelelőt kérem fordulion az Internorm képviseltéhez.

automatikusan ellenőrzi,

| 600 | mm 🛅          | 3. Tokoszt |
|-----|---------------|------------|
|     | 438.3 <= v <= | 1100       |

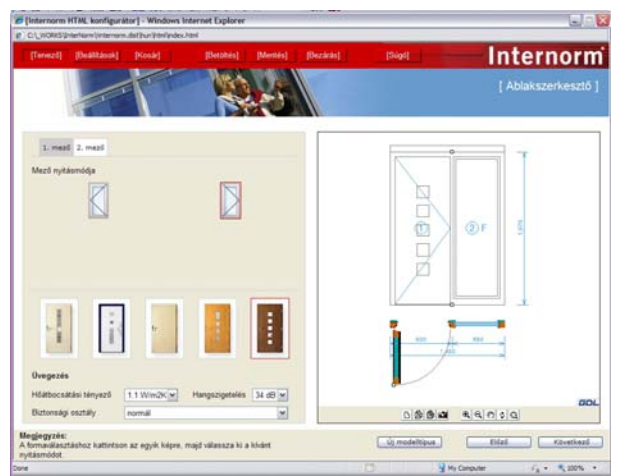

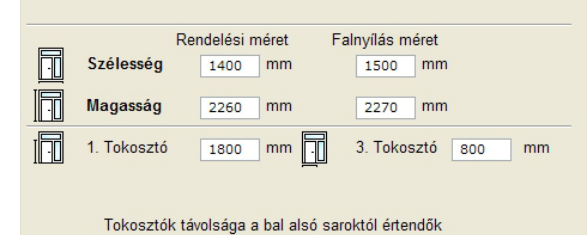

Az üvegosztók tipusai egy bejárati ajtón csak azonosak lehetnek, ezért azt, az "Üvegosztó Típusa" választóablakban állíthatja be az egész nyílászáróra vonatkozólag.

| Üvegosztó Típusa      |             | Szélessége     | 28 💌    |
|-----------------------|-------------|----------------|---------|
| Nincs<br>üvegosztás   |             |                |         |
| Üvegezés              |             |                |         |
| Hőátbocsátási tényező | 1.1 W/m2K 💌 | Hangszigetelés | 34 dB 🛩 |
| Biztonsági osztály    | normál      |                | ~       |

#### Az egyes mezők beállítása:

A "mező nyitásmódjá"-nál kiválasztható a bejárati ajtó nyitásiránya. A legördülő menüből válaszható jobbos vagy balos nyitásirány. A Fix és Bukó ablakmezőknél csak egy lehetőség van felsorolva. Amennyiben szertné valamelyik fix szárnyat nyithatóvá tenni, vissza kell térnie a formaválasztó oldalra.

#### Üvegezés

Egy ablak hőtechnikai tulajdonságait legnagyobb részben az üvegezés határozza meg. Ezért fontos, hogy egy ablakszerkezetnél a tájolás és a felület fügvényében mindig optimális szerkezetet válasszon.

Az üvegezés típusának beállításához három fontos paramétert határozhat meg. Ezeket a paramétereket az oldal alján adhatja meg képen látható legördülőmenük segítségével.

| Üvegezés              |           |                |         |
|-----------------------|-----------|----------------|---------|
| Hőátbocsátási tényező | 1.1 W/m2K | Hangszigetelés | 34 dB 🛩 |
| Biztonsági osztály    | normál    |                | ~       |

Az egyes értékek az Ön által megcélzott igényeket határozzák meg, a végleges üvegkialakítást az Internorm szakemberei határozhatják meg a bevitt értékek alapján.

# Árnyékolás

A program nem támogtja beárati ajtók árnyékolástechnikájának kialakítását. Ebben a kérdésben forduljon az Internorm képviseletéhez.

#### Tokszélesítés

A toktoldókat a különleges beépítési igényekhez igazodva kérhet. A kávával rendelkező falnyílások vagy egyedi építészeti indokolhatják igények а tokszélesítés használatát. Toktoldót а bejárati ajtó két oldalára és a tetejére külön-külön rendelhet. A tokszélesítők csak adott méretekben rendelhetők. Tokszélesítő méretének meghatáro-

|                 | DODOZ METERE.             | 142/145 mm |   |
|-----------------|---------------------------|------------|---|
| Tokszélesítés   |                           |            |   |
|                 | Baloldalon:               | 0          | ~ |
|                 | Jobboldalon:              | 0          |   |
|                 | Felső oldalon:            | 30<br>50   |   |
|                 | Alsó oldalon:             | 80         |   |
|                 |                           | 100        |   |
| Üvegezés tulajd | onságai:                  | 120        |   |
|                 | enèsnetsev nevÜ           | 130        |   |
|                 | oveg vastagsaga           | 150        |   |
| IEN I           | ight 201 4/16g/b4 k=1.1 V | V/m2k160   |   |
|                 | .g                        | 180        |   |
|                 |                           | 200        |   |
| Egyéb paraméte  | erek:                     |            |   |

zásához válasszon a "toktoldók" legördülőmenüből.

## Sorolás

Az alkalmazás lehetővé teszi, hogy Ön több szerkezet összeépítését a konszignációs lapokon jelölje. Amennyiben az adott nyílászárót valamelyik oldalon egy másik nyílászáróhoz szeretné kapcsolni,

| Sorolás:      | Sorolt elem jele: | Tokszélesítés: |   |  |
|---------------|-------------------|----------------|---|--|
| Baloldalon    | A-004             |                |   |  |
| Jobboldalon   | A-005             |                |   |  |
| Felső oldalon |                   | 80             | ~ |  |
| Alsó oldalon  |                   | 0              | ~ |  |

válassza ki a "Sorolás" mezőben a megfelelő oldalt, majd adja meg a sorolt szerkezet konszignációs számát. A szerkezetek konszignációs számát a Kosárba helyezés után határozhatja meg.

**Megjegyzés:** Amikor a sorolás opciót kiválasztja a toktoldás az adott oldalon nem lehetséges.

A sorolt szerkezeteket a megoldás a Konszignációban nem jeleníti meg együtt, de minden elemnél feltünteti a csatlakozási oldalon a csatlakozó szerkezetek Konszignációs számát.

# Anyagok:

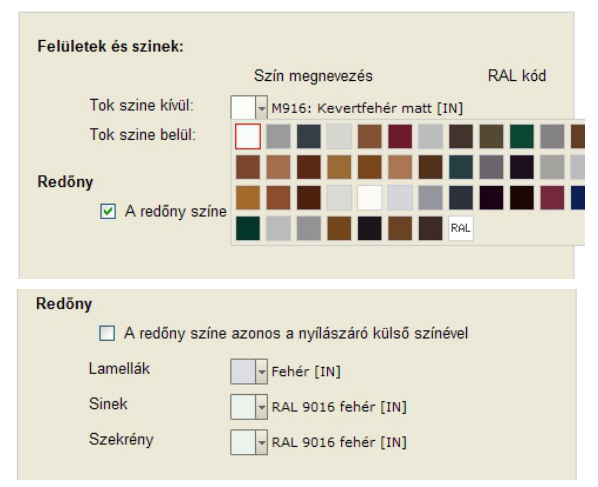

Az anyagbeállítási oldalon minden szerkezeti elemre megadhatja a kívánt belső és külső szineket. Ehhez legördülőmenük állnak a7 Ön rendelkezésére. legördülőmenük Α minden esetben lehetséges а és színálasztékot mutatják minden esetben (profilcsalád, külső bevonat) eltérő listát kaphat. Amennyiben a listában szerepel a "M0000- Matt RAL szín [IN]" illetve a "G0000- Fényes RAL szín [IN]" Ön egyedileg határozhatja meg a kívánt színt a "RAL" mezőbe írt négyjegyű számmal. A RAL színkód

kiválasztásához használjon nyomtatot vagy köz-vetlenül a gyártótól származó RAL színskálát, mert a képernyőn megjelenő szinek (monitor és videovezélő függvényében) eltér-hetnek a véglegestől.

# 4. BEÁLLÍTÁSOK:

## Konszignációs adatok

Az összeállított ablakról vagy bejárati ajtóról tételes gyártási rajzot, illetve konszignációs listát készíthetünk. A lista tartalmazza a termék összes jellemző tulajdonságát, nézeti rajzát valamint a megrendelésre és az épületszerkezetekre vonatkozó adatokat.

Ahhoz, hogy a konszignációs listában a megfelelő megrendelőadatok és épületadatok legyenek feltüntetve, a "Beállítások" ablakban töltse ki a megrendelőre és az épület falazatára vonatkozó adatokat.

A "Beállítások" gombra attintva feljövő ablak bal oldalán kitölthető mezők jelennek meg, a jobb oldalon pedig egy példacsomópont, melyen ellenőrizheti a beállítások helyességét.

| rvező] [Beálitások]                                           | (Kosár)                                              | 1         | [Betobés] | [Mentés] | (Bezárás)                             | Internor                          |
|---------------------------------------------------------------|------------------------------------------------------|-----------|-----------|----------|---------------------------------------|-----------------------------------|
| -                                                             | T                                                    |           |           | 5        |                                       | [ Ablakszerkeszt                  |
| Italános beállitások                                          |                                                      |           |           |          |                                       |                                   |
| Terv neve:                                                    |                                                      |           |           |          |                                       | ter manual second                 |
| Tervező:                                                      |                                                      |           |           |          | -                                     | The space                         |
| Megrendelő neve:                                              |                                                      |           |           |          | 0                                     |                                   |
| Cime:<br>Tel /Eax:                                            | -                                                    |           |           |          | Contract in Name                      |                                   |
| E-Mail                                                        | -                                                    |           |           |          | - anne -                              | 10.                               |
| ilszerkezet rétegei ki<br>Falrétegek száma<br>Könyőklő típusa | kintről-befelé<br>6 M Kávamélység 220<br>Fa konstelő |           | o mm      |          |                                       |                                   |
| Káva kialakitása Horganya                                     |                                                      | cott-Leme | z párkány | ~        | 6                                     |                                   |
| Ridleg Neve                                                   |                                                      | Vastags   | ága Kitot | ése      | · · · · · · · · · · · · · · · · · · · |                                   |
| KM tomor Tégla burks                                          | siat                                                 | 120       | tégla     | ~        |                                       |                                   |
| Asványgyapot Hőszig                                           | etelés.                                              | 80        |           |          | 1000                                  |                                   |
| Felazóblokk 300 mm                                            |                                                      | 300       |           |          |                                       | and a second of the second second |
| Gipszkarton váz                                               |                                                      | 30        |           |          |                                       |                                   |
| Gipszkarton                                                   |                                                      | 15        |           |          |                                       |                                   |
|                                                               |                                                      |           |           |          |                                       | & &  <i>n</i>  0                  |
|                                                               |                                                      |           |           |          |                                       |                                   |

#### Általános beállítások:

Ezek az adatok kerülnek minden konszignációs lap tetejére, ezért kitöltésük ajánlott. Amennyiben nem tölti ki ezeket a mezőket a konszignációs rajzokon pontozott vonalakat jelenítünk meg, hogy utólag kézzel is ráírhatók legyenek az adatok.

Amikor kitöltötte a mezőket az adatok elmentéséhez kérem nyomja meg a "Mentés" gombot.

Amikor az itt látható dialóg megjelenik, az Ön beállításai elmentésre kerültek.

| Általános beállítások |                                   |
|-----------------------|-----------------------------------|
| Terv neve:            | InterNorm Utmutató terv           |
| Tervező:              | ÉPTÁR Kft Süli Gábor              |
| Megrendelő neve:      | Internorm Ablak Kft.              |
| Címe:                 | 1037 Budapest, Montevideo utca 5. |
| Tel./Fax:             | 06 1 231 20 50                    |
| E-Mail:               | 06 1 231 20 80                    |

| Microso | ft Internet Explorer 🛛 🛛 🔀                   |
|---------|----------------------------------------------|
| ⚠       | A beállítások elmentésre kerültek a kosárba. |
|         | OK                                           |

# 5. KOSÁR KEZELÉSE:

## Nyílászáró Kosárba helyezése

Egy ablak vagy bejáratiajtó tulajdonságainak meghatározása után a "következő" gombra kattintva egy összefoglaló oldalra jut. Az oldalon megtalálhatja az Ön által definiált ablak főbb paramétereit és egy gombot "Kosárba" felirattal.

A "Kosárba" gomb megnyomásával a nyílászáró egy adatbázisban eltárolódik, melynek tartalmát a felső menüsorban található kosár gombra kattintva tekintheti meg.

## Kosár tartalmának módosítása

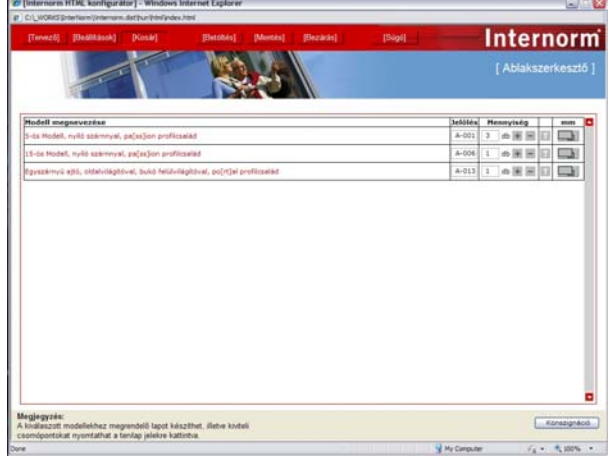

 Iterationers HTML konfigurated - Microsoft Internet Epiderer

 Iterationers HTML konfigurated - Microsoft Internet Epiderer

 Iterationers HTML konfigurated - Microsoft Internet Epiderer

 Ablak kuljdonságat:

 Iterationers HTML konfigurated - Microsoft Internet Epiderer

 Ablak kuljdonságat:

 Geometrial méretenek

 Nyntássiany:
 rap; szerent

 Valasztott profititiousk
 Hyntássiany:

 Valasztott profititiousk
 Hyntássiany:

 Valasztott profititiousk
 Hyntássiany:

 Valasztott profititiousk
 Hyntássiany:

 Valasztott profititiousk
 Hyntássiany:

 Valasztott profititiousk
 Hyntássiany:

 Valasztott profititiousk
 Hyntássiany:

 Valasztott profititiousk
 Hyntássiany:

 Valasztott profititiousk
 Hyntássiany:

 Valasztott profititiousk
 Hyntássiany:

 Valasztott profititiousk
 Hyntássiany:

 Valasztott profititiousk
 Hyntássiany:

 Valasztott profititiousk
 Hyntássiany:

 Valasztott profititiousk
 Hyntássiany:

 Valasztott profititiousk
 Hyntássiany:

 Valasztott profititiousk
 Hyntássiny:

 Valasz

A Kosarat a felső menüsor "Kosár" gombjára kattintva érheti el. A kosárban az Ön által definiált és kosárba rakott elemek helyezkednek el. A kosárban a piros linkek a jelzik. A jobb oldalon található gombok segítségével Ön növelheti egy adott ablak vagy bejárati ajtó számát a konszignációs listában vagy csökkentheti azt. A "T" betűre kattintva törölheti az elemet a listából. Amennyiben a piros linkre kétszer kattint, az adott elemmel visszatérhet

a Tervező módba és módosíthatja azt. Az elem módosításai csak akkor érvényesülnek, ha módosítás után újra beteszi a kosárba. Ebben az esetben viszont az eredeti elemet a kosárból Önnek kell törölnie, ha azt nem szeretné megtartani.

## Konszignációs számok megadása

Az egyes a kosárba helyezett elemek konszignációs számát az elem neve melletti rublikában adhatja meg. A program automatikusan beír egy konszignációs számot, de azt Önnek módjában áll módosítani.

## Kosár nyomtatása

A kosár nyomtatásának három módja van. Az összes elem nyomtatása és egyes elemek kiválasztása.

Amennyiben az elemek melletti kis előnézet 🛄 ikont választja az aktuális lapot nézheti meg és nyomtathatja ki.

Amennyiben az egész konszignációt ki szeretné nyomtatni, nyomja meg a "Konszignáció" gombot. A feljövő előnézeti ablakban a képek kicsit összetöredezettnek tünhetnek. Ez természetes, mert a képek mérete a nyomtatáshoz van optimalizálva, a végleges kinyomtatott anyagon a rajzok és képek jól fognak megjelenni.

A nyomtatáshoz válassza a "file / nyomtatás" menüpontot. Válasszon nyomtatót és nyomja meg az "OK" gombot.

Példa egy nyomtatott konszignációra:

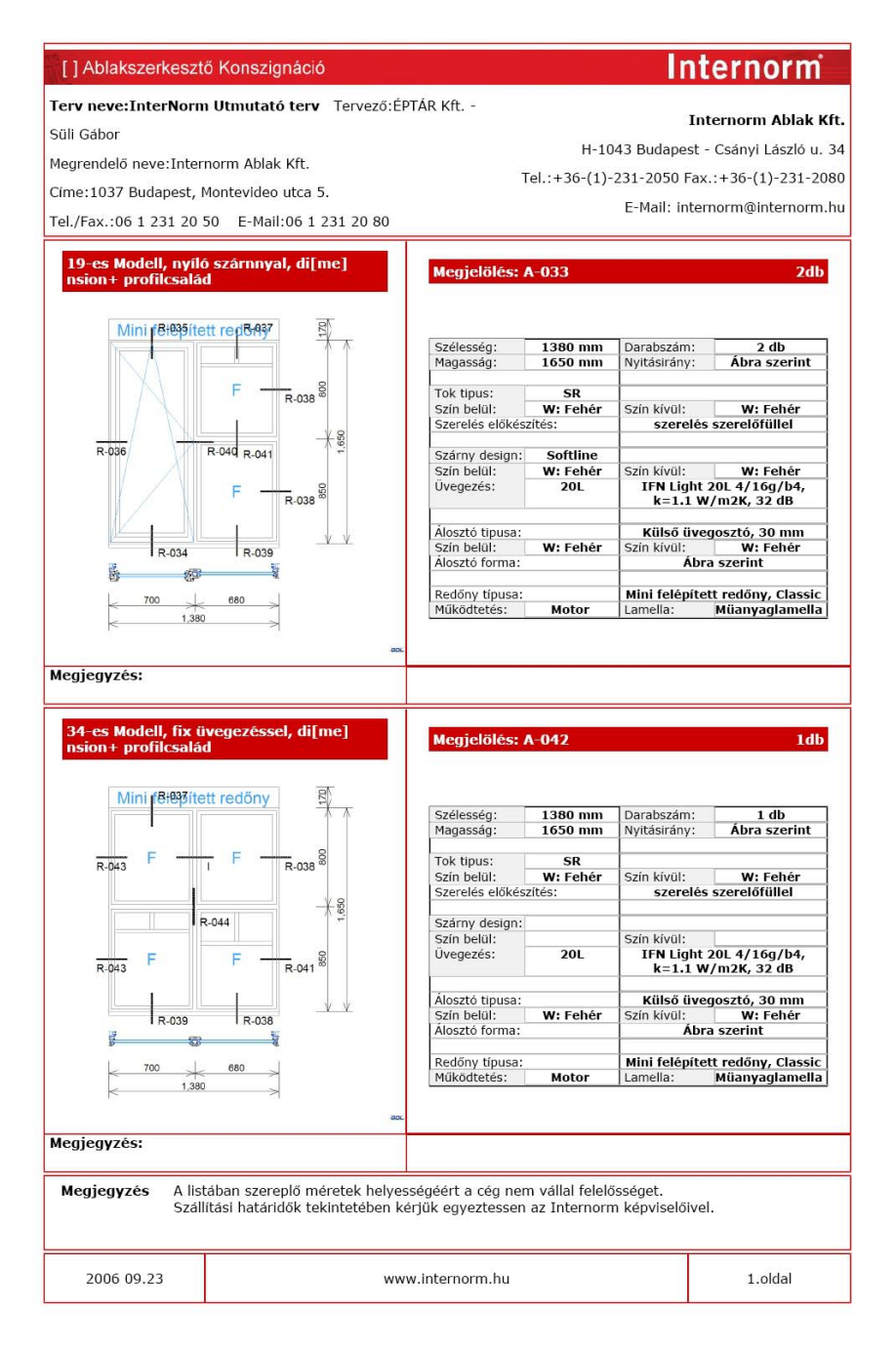

# 6. FÁJLMŰVELETEK:

## Nyílászárók mentése és megnyitása

A kialakított kosarat és a benne lévő ablakokat, ajtókat bármelyik szerkesztési fázisban elmentheti. Az elmentett elemeket xml formában tároljuk az Ön számítógépén, az Ön által meghatározott néven és helyen. Az egyes ablakok mentéséhez a tervező módban nyomja meg a "mentés" gombot, majd határozza meg a mentés helyét és az elmentendő elem nevét.

| [Terrezé] [Beálltások] (Ko                                                                           | a) [Bettaling [Montak] [Becziela]                                                                                                |                    | [ Ablakszerkesztő |
|----------------------------------------------------------------------------------------------------|----------------------------------------------------------------------------------------------------|--------------------|-------------------|
| Profilesalàd                                                                                         | Kerettipus                                                                                                    |                    |                   |
| di[me]nsion+ pa[ss]ion<br>di[me]nsion+ pa[ss]ion<br>di[me]nsion+ pa[ss]ion<br>filme]nsion+ pa[ss]ion | State Infile Document                                                                                                    |                    | 850               |
| so[li]on di[me]nsions[]<br>o o<br>so[li]on di[me]nsion4<br>ime]nsion4                                |                                                                                                    | F                  |                   |
| Rendelési mé<br>Szélesség 1480 (<br>Magasság 1450 (                                                  | et F Rename Pramore_able_001_eet Save<br>Save at book (1176, Ren (*ten:*ten)) Cancel<br>Longuage Unecode (1176, Ren (*ten:*ten)) | 880                | -                 |
| Tokosztó 600 r                                                                                       | um 🖬 3. Tokosztó 600 mm                                                                                                    | 480<br>(a) (4) (4) |                   |
| legjegyzés:<br>dja meg a kiválasztott nyilászáró tu                                                  | ajdonságait. További Új modelítípu                                                                                               |                    | Rided Következő   |

| (Terrező) (Beskitások) (Kosár)                              | [Dente         | aj (Mentés) (L           | lezărăs] |                         |   | <b>ntern</b><br>[Ablakszer | OTI<br>kesztő |
|-------------------------------------------------------------|----------------|--------------------------|----------|-------------------------|---|----------------------------|---------------|
| Modell megnevezése                                          |                |                          |          |                         |   | tennyisèg                  | mm            |
| 17-es Modell, nyűd számnyal, edítjion profitzalád (A-001)   |                |                          |          |                         | 1 | db 🐺 🗐 🖬                   |               |
| 11-es Modell, nyilö számnyal, ed[k]ion profilosalád (A-010) |                |                          |          |                         | 1 | db 🗮 🗏 🗐                   |               |
| SSL/R Hodell, toló szárnnyal, ed[it]jon profilos            | Same HTTHE     | Document                 |          | 2                       | 1 | do 🗷 🖻 🗊                   |               |
| Csomópont megnevezése                                       | Savenine       | DOCOMENC                 |          |                         |   |                            |               |
| üggőleges metszet, felső csomópont, ed[it]ior               | Save in: 🚨     | Mertes                   | (        | D 🗗 🖽 -                 |   |                            |               |
| lizszintes metszet, oldalsó csomópont, ed[it]id             |                |                          |          |                         |   |                            |               |
| Azszintes metszet, oldalsó csomópont, ed[it]-c              |                |                          |          |                         |   |                            |               |
| függőleges metszet, alsó csomópont, ed[it]ion               |                |                          |          |                         |   |                            |               |
| /izszintes metszet, oldalső csomópont, ed[it]ic             |                |                          |          |                         |   |                            |               |
| Tuggőleges metszet, alsó csomópont, ed(it)ion               |                |                          |          |                         |   |                            |               |
| luggőleges metszet, tokosztó csomópont, ed[i                |                |                          |          |                         |   |                            |               |
| /izszintes metszet, tokosztó csomóport, ed[it]              |                |                          |          | Party and there will be |   |                            |               |
| loggőleges metszet, felső csomóporit, ed[it]ior             | Re name:       | Kiniar_Interfliom.ent    |          | Save                    |   |                            |               |
| Azszintes metszet, oldalaó csomópont, ed[it]ic              | Save as time:  | HTML File (" Men " Ment) |          | Carcel                  |   |                            |               |
| Vizszintes metszet, tokosztó csomópont, ed[it]              |                |                          |          |                         |   |                            |               |
| függőleges metszet, alsó csomópont, ed(it)ion               | La grage       | Unicode (UTI-II)         |          | 2                       |   |                            |               |
| függőleges metszet, felső csomópont, ed[it]ior              | , toló szárny, | NR, NF (R-016)           |          |                         |   |                            |               |
| /izszintes metszet, oldalső csomópont, ed[it]io             | n, toló szárny | , NR, NF (R-017)         |          |                         |   |                            |               |
| lizazintes metszet, oldalsó csomópont, ed[it]io             | n, toló szárny | , NR, NF (R-018)         |          |                         |   |                            |               |
|                                                             |                |                          |          |                         |   |                            |               |

A kosár mentéséhez a kosár módban kell állni. A kosár nem csak az kosárban lévő rajzokat, de az egyes hozzá kapcsolódó elemek minden tulajdonságát elmenti.

# 7. ARCHICAD ÉS AUTOCAD PROGRAMOK

## Könyvtár betöltése és használata CAD programokban:

Az alkalmazás inditóképernyőjén lehetőség van az Internorm GDL termékkönyvtár letöltésére. A GDL termékkönyvtár az ArchiCAD-ben és AutoCAD-ben a HTML megoldással azonos felhasználói felülettel rendelkező nyílászárók alkalmazását teszi lehetővé.

Használathoz töltse le a könyvtárat. Tegye aktivvá ArchiCAD-ben a "fájl / Könyvtárkezelő" paranccsal. AutoCAD programban használja a Graphisoft GDL Adapter programot a GDL könyvtár beillesztésére.

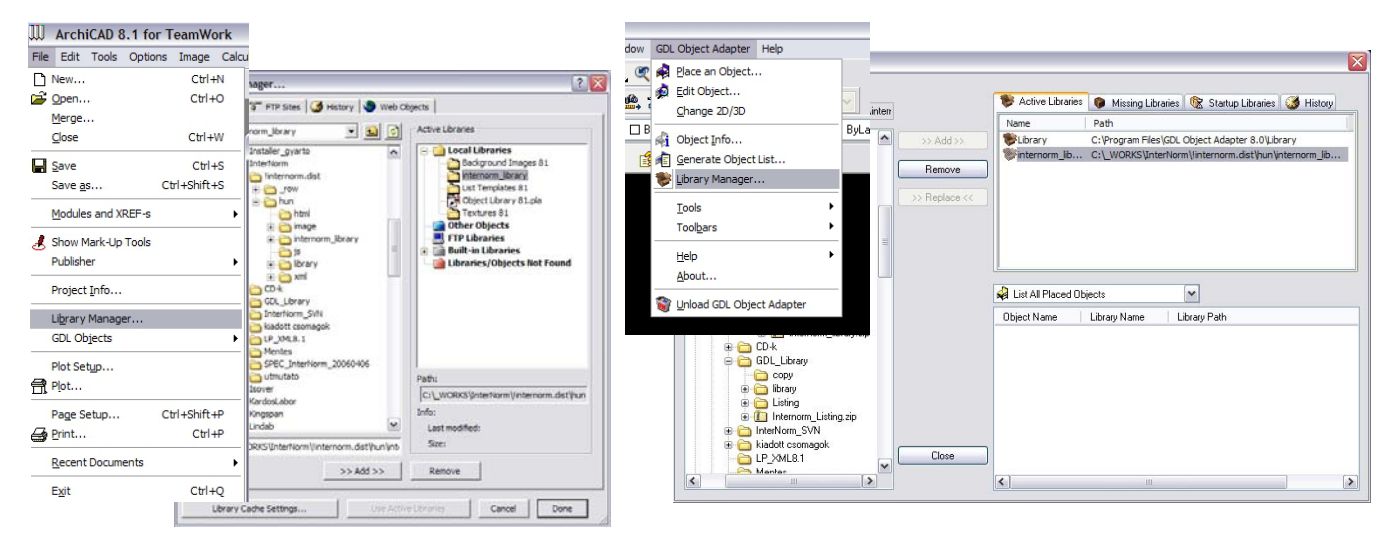

Mindkét esetben a felhasználás a már megszokott módon történik a könyvtár aktiválása után.

ArchiCAD programban Internorm konszignációs lista is készíthető.